## Updated DOCS Page will now require DUO Authentication starting 5/31/2017

When users go to https://docs.beaconhealthsystem.org

If users already have a DUO account setup on their smartphones, users will just choose "Send Me a -Push" and users will receive a message from the DUO mobile app to confirm.

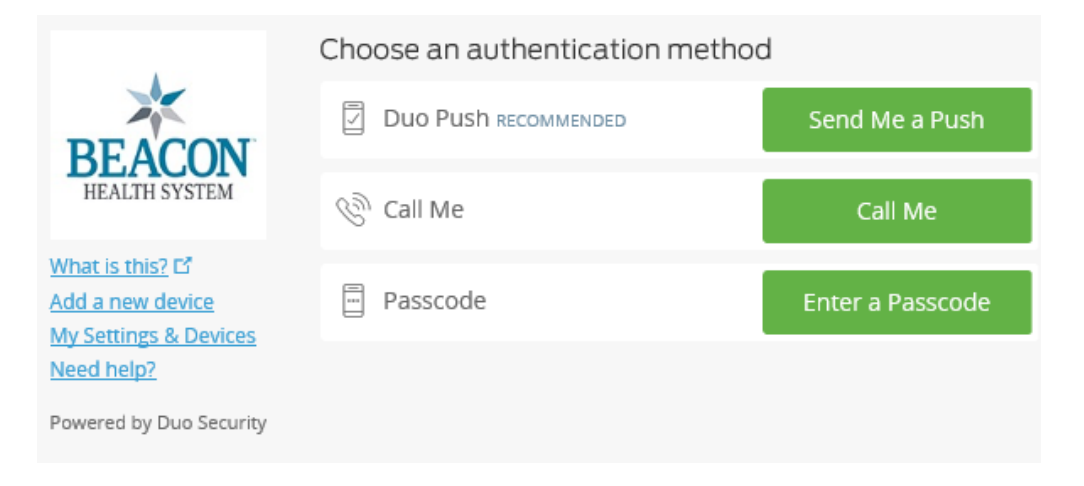

- If users do not have an existing DUO account, they will see the following
- **Click on Start Setup** \_

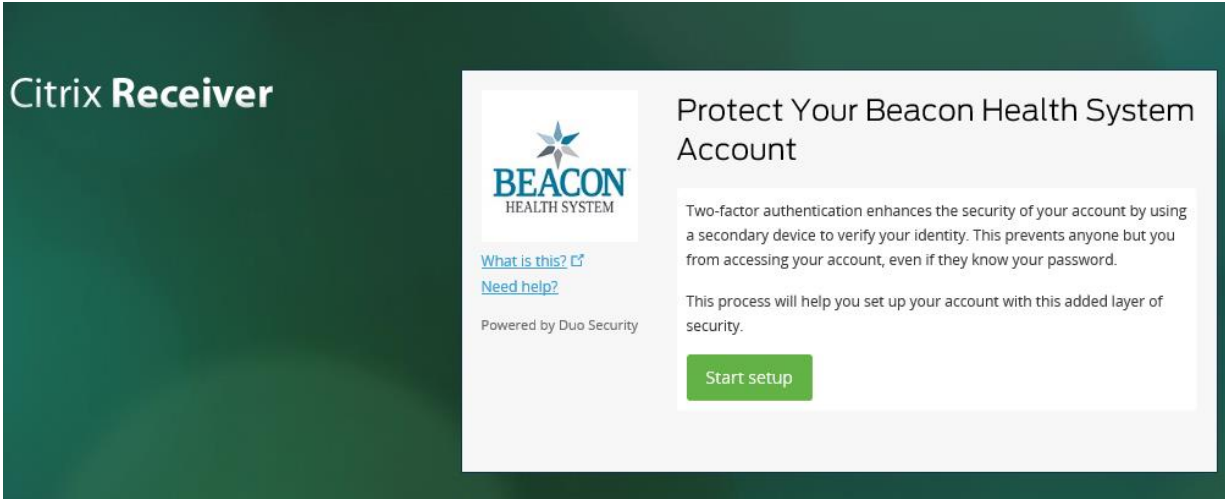

## This section is for users with smartphones

Please skip down below for users with basic cell phones (non smartphones) We do not recommend landline or tablet options.

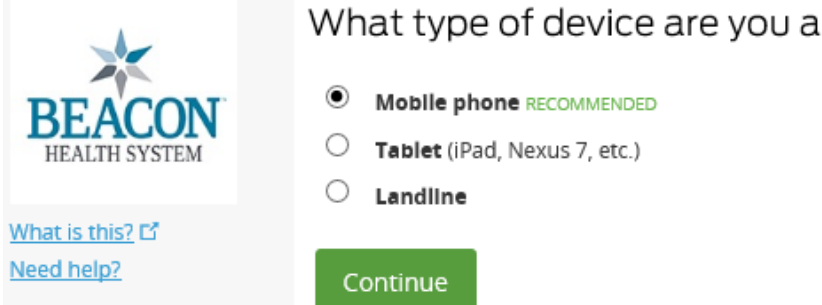

# What type of device are you adding?

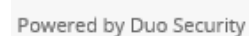

|                             | Acci a r  | new device                                          |              |
|-----------------------------|-----------|-----------------------------------------------------|--------------|
| BEACON<br>HEALTH SYSTEM     | My devi   | My device's phone number is                         |              |
|                             | +1        | 7345550105                                          | ✓            |
| What is this?<br>Need help? | <b>(7</b> | ex: (201) 234-5678<br>(34) 555-0105 This is the cor | rect number. |
| Powered by Duo Security     | Back      | Continue                                            |              |

Enter your cell phone number, check the box to confirm this is the correct number and select continue.

On the next screen, select your phone's operating system (iOS, Android, etc.)

Follow the instructions to download the Duo Mobile app from your app store and then select 'I have Duo Mobile installed'. ("Duo Google" is not the correct app.)

Follow the on screen instructions to open the Duo Mobile app, tap the '+' button, and scan the QR code on the screen.

# What is this? C\* What is this? C\* Need help? Powered by Duo Security Back Install Duo Mobile for iOS Install Duo Mobile for iOS

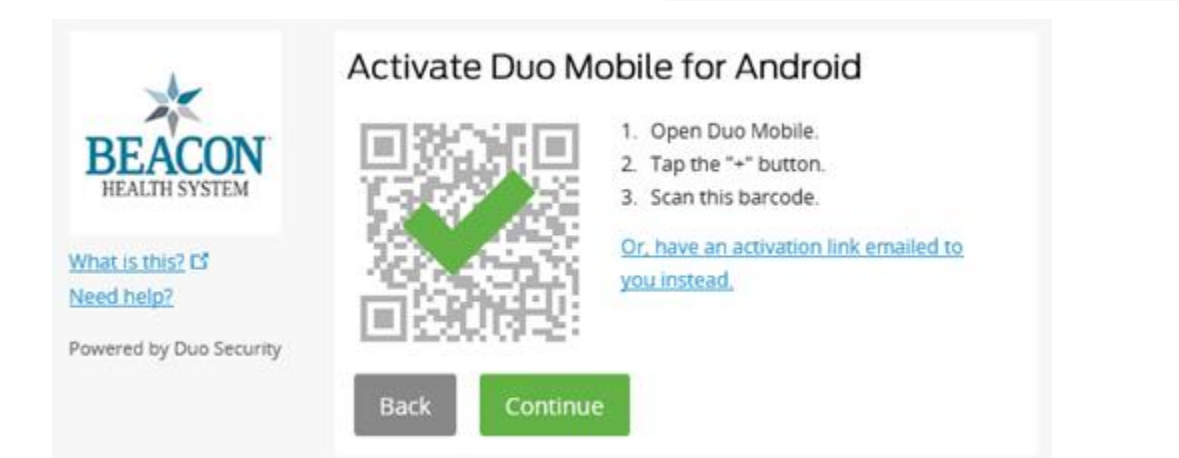

The next step is account verification:

Select 'Text me'

You should receive a text on your phone 'Verification code: [xxxxx] (to add phone +1xxx-xxx-xxxx)'

Type in the verification code and select 'Continue'

On this last page, to streamline DUO, select the 'automatically send this device a Duo Push', then Save and Continue.

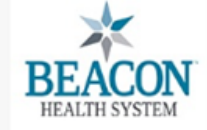

Powered by Duo Security

What is this? Need help?

<u>What is this?</u> 다 <u>Need help?</u>

DUO setup is complete!

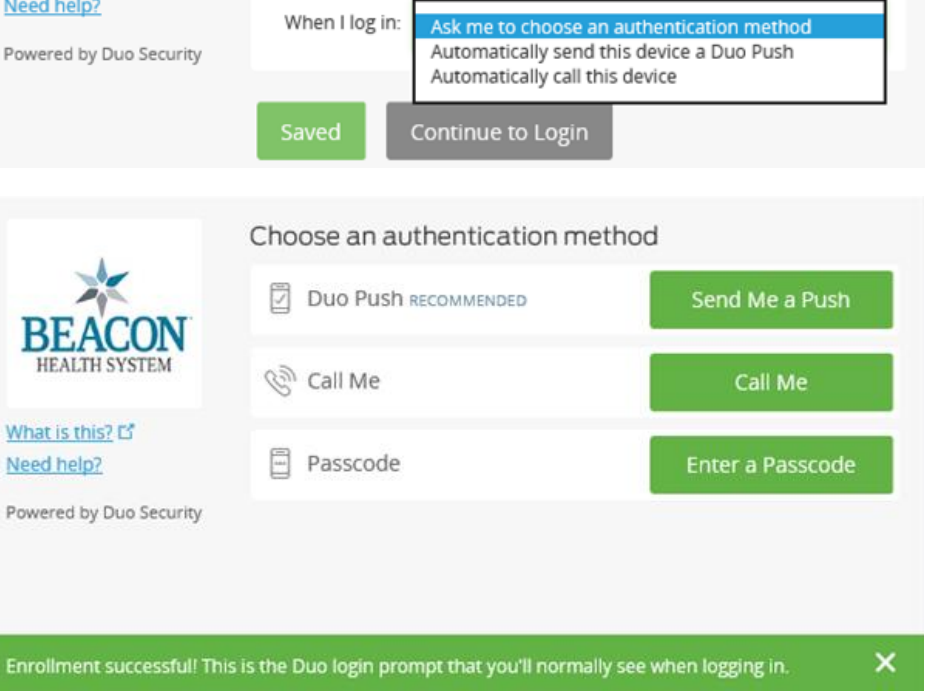

Verify Ownership D 574-993-5866

or Text me

2. Verification code (6 digits):

Continue

My Settings & Devices

iOS

number.

Back

් iOS

Default Device:

Call me

1. We can call or text you with a verification code to verify that you own this

Text sent

Verify

Choose "Send Me a Push" to authenticate. The DUO Mobile app on your smartphone will prompt you to "Approve" and "Confirm".

## For users with basic cell phones (non-smartphones)

- Choose "Other"

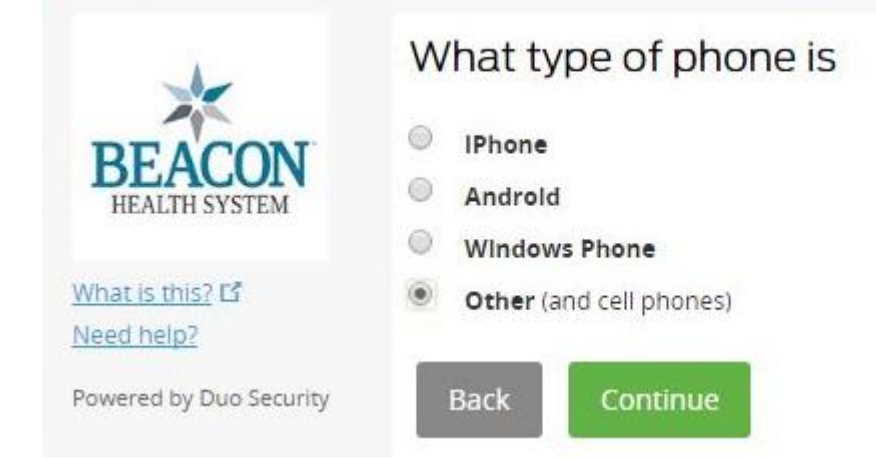

- Select "Ask me to choose and authentication method"
- Click "Continue to Login"

| BEACON                                                           | My Settings & Devices                                                            |
|------------------------------------------------------------------|----------------------------------------------------------------------------------|
| HEALTH SYSTEM What is this? C Need help? Powered by Duo Security | Default Device: Mobile<br>When Hog in: Ask me to choose an authentication method |
|                                                                  | Saved Continue to Login                                                          |

Click "Enter a Passcode"

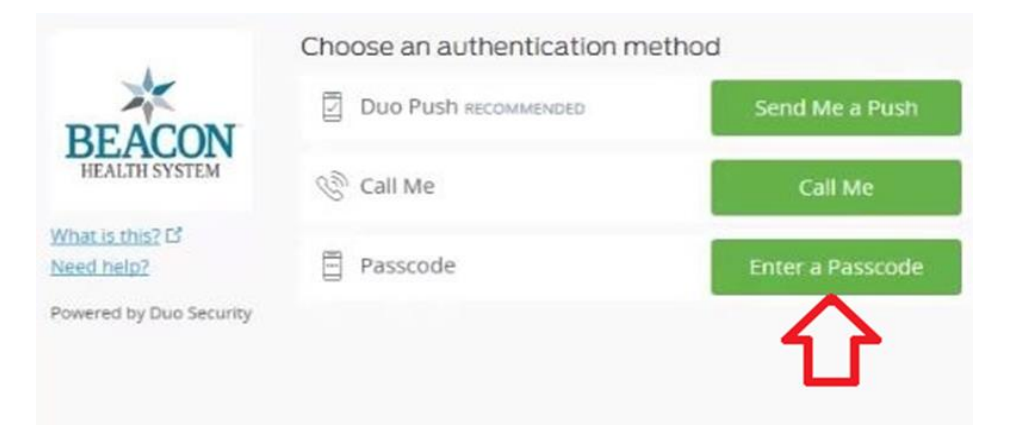

### - Click on Text me new codes"

| -                                          | Choose an authentication meth              | od                      |
|--------------------------------------------|--------------------------------------------|-------------------------|
| BEACON                                     | Duo Push Recommended                       | Send Me a Push          |
| HEALTH SYSTEM                              | 🛞 Call Me                                  | Call Me                 |
| What is this? D<br>Need help?              |                                            | Log In                  |
| Powered by Duo Security                    |                                            |                         |
|                                            |                                            | $\overline{\mathbf{v}}$ |
| Enter a passcode from Du<br>starts with 1. | o Mobile or a text. Your next SMS passcode | Text me new codes       |

- The cell phone set up for your DUO account will receive a text message with a list of 10 codes Example:

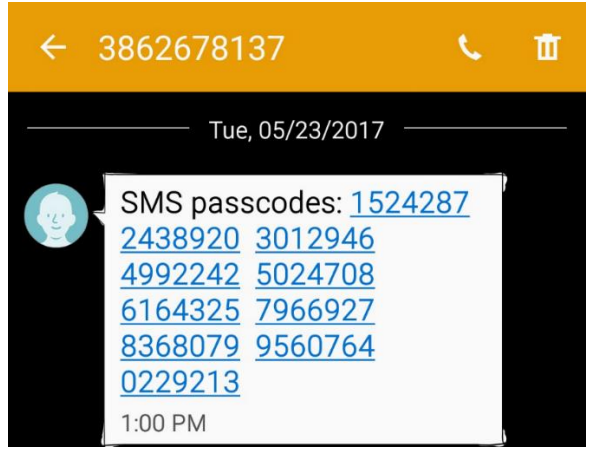

- Enter one of the 7 digit codes. Each code will only be used once. Click "Log In" after entering one of the 7 digit codes

| BEACON                        | Duo Push RECOMMENDED | Send Me a Push |
|-------------------------------|----------------------|----------------|
| HEALTH SYSTEM                 | 🛞 Call Me            | Call Me        |
| Vhat is this? 🗗<br>leed help? | 1524287              | Login          |

The set of 10 codes will allow you to log in 10 times.

If you forget which code you used last time, just click on "Send Me New Codes" and DUO will send you a set of 10 new codes to use.

After logging in, the main page is the Favorites page. This will initially be blank. Select Apps at the top of the page to see the available applications.

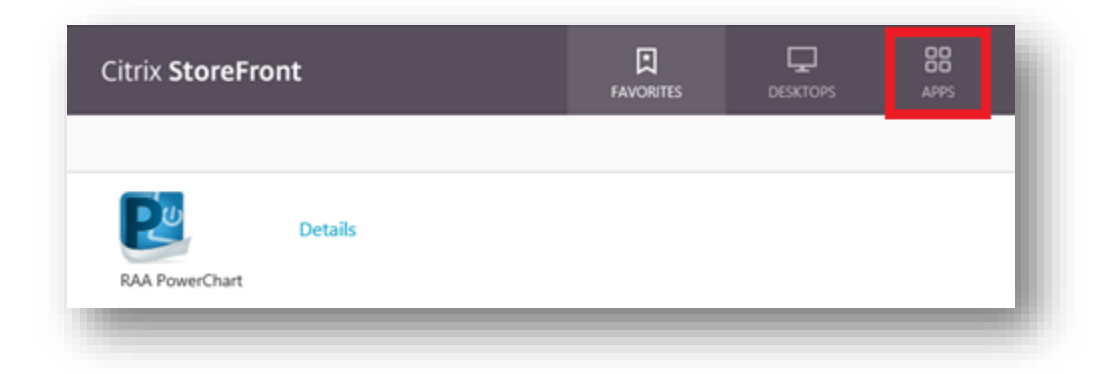

On the Apps page, applications can be listed by either '*All*' or '*Categories*'. Use the search bar on the right side of the page to search for your application. *e.g.* '*power'* can be used to search for PowerChart.

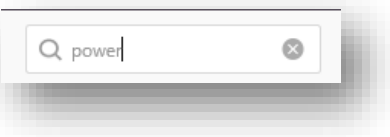

With this upgrade the name of the application will become "RAA PowerChart" and all of the non-prod environments will no longer be listed, to make the correct application stand out better.

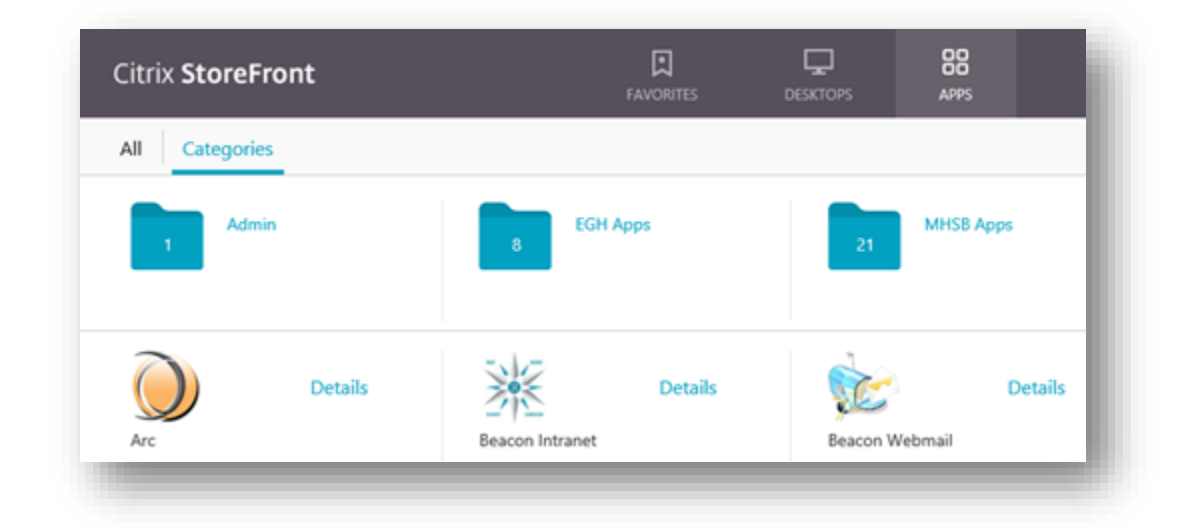

If you have an application you want to have added to the Favorites page, click the details button and you will have an option to '*Add to Favorites*'. Selecting this option will list this application on the Favorites page for easy access next time you use the DOCS page.

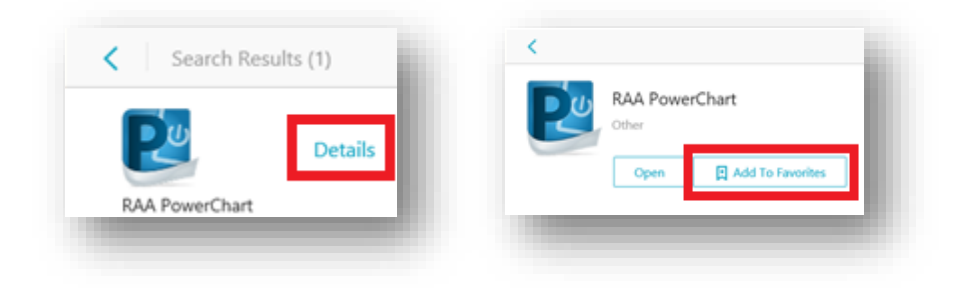

Please contact the Beacon helpdesk 574-647-7254 if you have any questions or need further assistance.